- *1.* Crea un nuovo data base dal nome **Anagrafica** e salvalo nella tua cartella d'esame.
- 2. Crea una nuova Tabella utilizzando la visualizzazione struttura che contenga i seguenti campi e tipi di dati:

| ID contatto     | Contatore |
|-----------------|-----------|
| Appellativo     | Testo     |
| Cognome         | Testo     |
| Data di nascita | Data/ora  |
| Coniugato       | Si/no     |
| Stipendio       | Valuta    |
| Note            | Memo      |

- 3. Chiudi e salva la tabella col nome **Rubrica** senza inserire nessuna chiave primaria.
- 4. Apri la tabella Rubrica in visualizzazione struttura e modifica il tipo di dato del campo Appellativo in Ricerca guidata inserendo come voci del futuro elenco a discesa Prof., Prof.ssa, Maestro, Maestra.
- 5. Dai al campo *Cognome* una dimensione campo di 30.
- 6. Dai al campo Data di nascita un formato data estesa.
- 7. Dai al campo *Stipendio* un formato Euro che presenti due decimali e valore predefinito assente.
- 8. Indicizza con duplicati ammessi il campo *Cognome*.
- 9. Passa alla Visualizzazione Foglio dati ed inserisci un record a piacere.
- 10. Chiudi la tabella e senza uscire dal data base crea una nuova tabella usando la visualizzazione struttura che contenga i seguenti campi e tipi di dati:

| ID Telefono   | Contatore                         |
|---------------|-----------------------------------|
| id contatto   | Numerico                          |
| Tipo telefono | Ricerca guidata (Casa, Cellulare) |
| Numero        | Testo                             |

11. Inserisci, utilizzando la barra degli strumenti, una chiave primaria al campo ID Telefono.

*12.* Salva la tabella assegnandogli il nome **Telefoni**.

#### Sabrina Bertolacci Franco Grossi

- 13. Apri in visualizzazione struttura la tabella Rubrica ed applica, utilizzando il tasto destro del mouse, una chiave primaria al campo *ID contatto*. Chiudi la tabella salvando le modifiche.
- 14. Apri la finestra Relazioni
- 15. Applica una relazione Uno a molti tra le due tabelle **Rubrica** e **Telefoni**.
- 16. Fai in modo che i campi coinvolti nella relazione non permettano di essere cancellati finché esistono dati che collegano le tabelle.
- 17. Dopo avere creato la relazione apri la tabella Rubrica ed inserisci alcuni numeri di telefono a piacere al record inserito in precedenza.
- **18.** Chiudi il data base **Anagrafica**.
- 19. Apri il data base Insegnanti contenuto nella tua cartella di esame.
- 20. Apri la tabella Principale in visualizzazione foglio dati.
- 21. Vai al record 4 e modifica il *Cognome* da Blu a Amaranto.
- 22. Sposta il campo *Note* in modo che sia posizionato dopo il campo *ID contatto*.
- 23. Porta la larghezza del campo Note a 20,5.
- 24. Chiudi la tabella Principale salvando le modifiche.
- 25. Apri la tabella Chiave in visualizzazione struttura ed inserisci, dopo il campo *Data di nascita*, un nuovo campo dal nome *Numero figli* con tipo di dati numerico.
- **26.** Applica a quel tipo di dati un valore predefinito 1.
- 27. Passa alla Visualizzazione Foglio dati ed ordina i dati in modo crescente in base allo Stipendio.
- 28. Chiudi la tabella Chiave salvando le modifiche.
- *29.* Fai una copia della tabella chiave e nominala **Chiave doppia**.
- *30.* Cancella la tabella **Regioni**.
- 31. Apri in Visualizzazione Struttura la tabella Principale.
- 32. Applica una regola di validazione al campo *Stipendio* in modo che non sia possibile inserire stipendi superiori a € 50.000.

- 33. Fai in modo che nel caso venga inserito un valore maggiore di € 50.000 al campo Stipendio compaia una finestra messaggio con la scritta: Stipendio troppo alto!.
- *34.* Chiudi la tabella **Principale** salvando le modifiche.
- *35.* Verifica che la tabella **Principale** e la tabella telefoni abbiano i campi predisposti per creare una relazione Uno a Uno. In caso contrario fai le opportune modifiche.
- 36. Apri la finestra Relazioni.
- 37. Cancella la relazione esistente tra la tabelle Nomi e Riferimento. Crea la relazione Uno a Uno tra le tabelle Principale e Telefoni.
- 38. Chiudi la finestra Relazioni salvando le modifiche.
- 39. Apri la maschera Completa in visualizzazione maschera, seleziona il record numero 5 e modifica la voce stipendio in € 7.500.
- *40.* Utilizzando l'apposito strumento trova il record relativo al cognome Gialli e modifica l'appellativo in Maestra usando l'elenco a discesa.
- 41. Ordina tutti i record della maschera in base al Luogo di lavoro in ordine decrescente.
- 42. Chiudi la maschera Completa.
- *43.* Apri la tabella **Chiave doppia** ed utilizzando l'apposito pulsante posto sulla barra degli strumenti crea un maschera standard e salvala con il nome **Maschera chiave**.
- 44. Vai al pannello oggetti e crea una maschera, utilizzando la creazione guidata maschera, basata sulla tabella Principale che mostri tutti i campi ad eccezione del campo *ID contatto*.
- **45.** Applica alla maschera che stai creando un layout a colonne e uno stile tessuto, assegnagli il titolo **Maschera principale**.
- 46. Visualizza la Maschera principale in modalità Struttura ed inserisci nell'intestazione maschera il tuo nome e cognome con una dimensione carattere 16, stile Grassetto e colore blu.
- *47.* Fai in modo che l'etichetta (nome e cognome) appena inserita nell'intestazione maschera sia completamente visibile.

- 48. Inserisci nel Piè di pagina maschera il testo *Test Access* e dai un colore riempimento giallo.
- 49. Fai in modo che il campo *Città* preceda il campo *Cognome*.
- *50.* Dai un colore riempimento azzurro al controllo *Note*.
- 51. Dai un colore riempimento giallo all'etichetta Note.
- 52. Dai uno stile grassetto a tutti i controlli presenti nella maschera.
- *53.* Passa alla visualizzazione maschera ed applica un filtro in base a maschera che filtri i record che hanno Napoli nel campo *Luogo di lavoro*.
- 54. Applica il filtro utilizzando il pulsante posto sulla barra degli strumenti.
- 55. Chiudi la maschera.
- 56. Vai al pannello oggetti e crea una query in visualizzazione struttura basata sulle tabellePrima e Seconda.
- 57. Inserisci nella struttura della query solo i campi Appellativo, Cognome Città e Telefono.
- 58. Applica un criterio in modo che nel risultato della query vengano visualizzati solo i record in cui la città corrisponde a Lucca.

59. Esegui la query e salvala con il nome Lucca.

- *60.* Apri in visualizzazione struttura la **Query Modifica** e cambia il criterio esistente facendo in modo che siano visualizzati solo i record in cui la città corrisponde a Carrara.
- *61.* Apri la **Query anni** in visualizzazione struttura e lasciando invariato il criterio fai in modo che non vengano visualizzati, mostrati, i dati relativi alla data di nascita.
- *62.* Sempre nella query anni elimina il campo *Stipendio* e dai un ordinamento crescente al campo *Cognome*.
- 63. Chiudi la query salvando le modifiche.
- *64.* Crea una query in visualizzazione struttura basata sulla tabella principale che contenga e mostri tutti i campi ad eccezione del campo *Note*.
- 65. Inserisci un criterio in modo da visualizzare solo i record che contengono nel campo *Stipendio* un valore maggiore di 5000 ma minore di 7000.

- 66. Salva la query nominandola Stipendio.
- 67. Apri la query **Coniugato** in visualizzazione struttura ed inseriscici un criterio in modo che mostri solo i record che hanno il segno di spunta nel campo *Coniugato*. Chiudi e salva la modifica.
- *68.* Apri la query **Appellativo** in visualizzazione struttura ed inseriscici un criterio che mostri tutti i record che hanno come appellativo Sig. o Sig.ra ("Sig.ra"). Chiudi e salva la modifica.
- 69. Vai al pannello oggetti e crea, utilizzando una creazione guidata, un report basato sulla tabella **Principale** e che contenga i campi *Appellativo, Cognome, Città, Data di nascita e Stipendio.*
- 70. Aggiungi il campo Città come livello di gruppo e fai in modo di calcolare la media dello Stipendio ad ogni cambiamento del gruppo.
- 71. Fai in modo che i record siano ordinati in base al cognome, scegli un layout Con rientri ed un orientamento Verticale.
- 72. Scegli lo stile Società e salva il report nominandolo Stipendio.
- 73. Vai in visualizzazione struttura ed inverti il campo *Cognome* con il campo *Appellativo* (sia l'etichetta che il controllo).
- 74. Aggiungi all'intestazione report il tuo nome e cognome con una dimensione carattere 18 ed un colore rosso.
- 75. Fai in modo che il testo appena inserito sia totalmente visibile. Salva e chiudi il report.
- 76. Apri in visualizzazione struttura il report Città e dagli un orientamento orizzontale.
- 77. Fai in modo che, per il campo *Stipendio*, sia l'etichetta che il controllo siano perfettamente visibili.
- 78. Stampa il report Città (se non è disponibile una stampante, stampa su file) e il primo record della maschera Completo
- 79. Chiudi il data base.